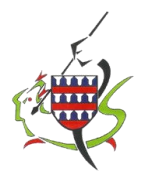

# FONCTIONNEMENT PORTAIL FAMILLE

La commune a opté pour un système simple, rapide et sécurisé pour gérer vos réservations à la restauration scolaire et l'accueil périscolaire. Vous trouverez le règlement intérieur dans le portail famille.

Vous pourrez réserver, prévoir les présences aux prestations, effectuer le paiement...

Nous vous invitons donc à vous inscrire AVANT LE 15 DECEMBRE 2023. Veuillez saisir dans l'adresse de votre navigateur internet :

## https://notreportail.fr

Pour toute question, vous pouvez joindre votre commune au 03.27.67.31.63.

| Nous préconisons le navigateur<br>Firefox. |                                                                                                    |
|--------------------------------------------|----------------------------------------------------------------------------------------------------|
|                                            |                                                                                                    |
|                                            | Mémoriser le mot de passe ?                                                                                                    |
|                                            | S'inscrire (1) Connexion<br>Vous avez oublié votre mot de passe ?<br>Une solution intuitive au service des administrés<br>par NFI |

## **COMMENT CRÉER UN ACCES**

(1) Cliquez sur le bouton 's'inscrire', et lancez la procédure de création de votre espace.

Vous allez recevoir un mail de contrôle afin de valider votre adresse.

**VOUS POURREZ VOUS CONNECTER DES QUE LA MAIRIE AURA CONFIRME VOTRE ACCES.** 

L'INSCRIPTION EST OBLIGATOIRE POUR BENEFICIER DU RESTAURANT SCOLAIRE Vous trouverez sur « notreportail.fr » une documentation explicative des différents modules proposés dans le bouton « aides ».

# **ETAPES DE CONNEXION**

#### 1- Les informations de connexion.

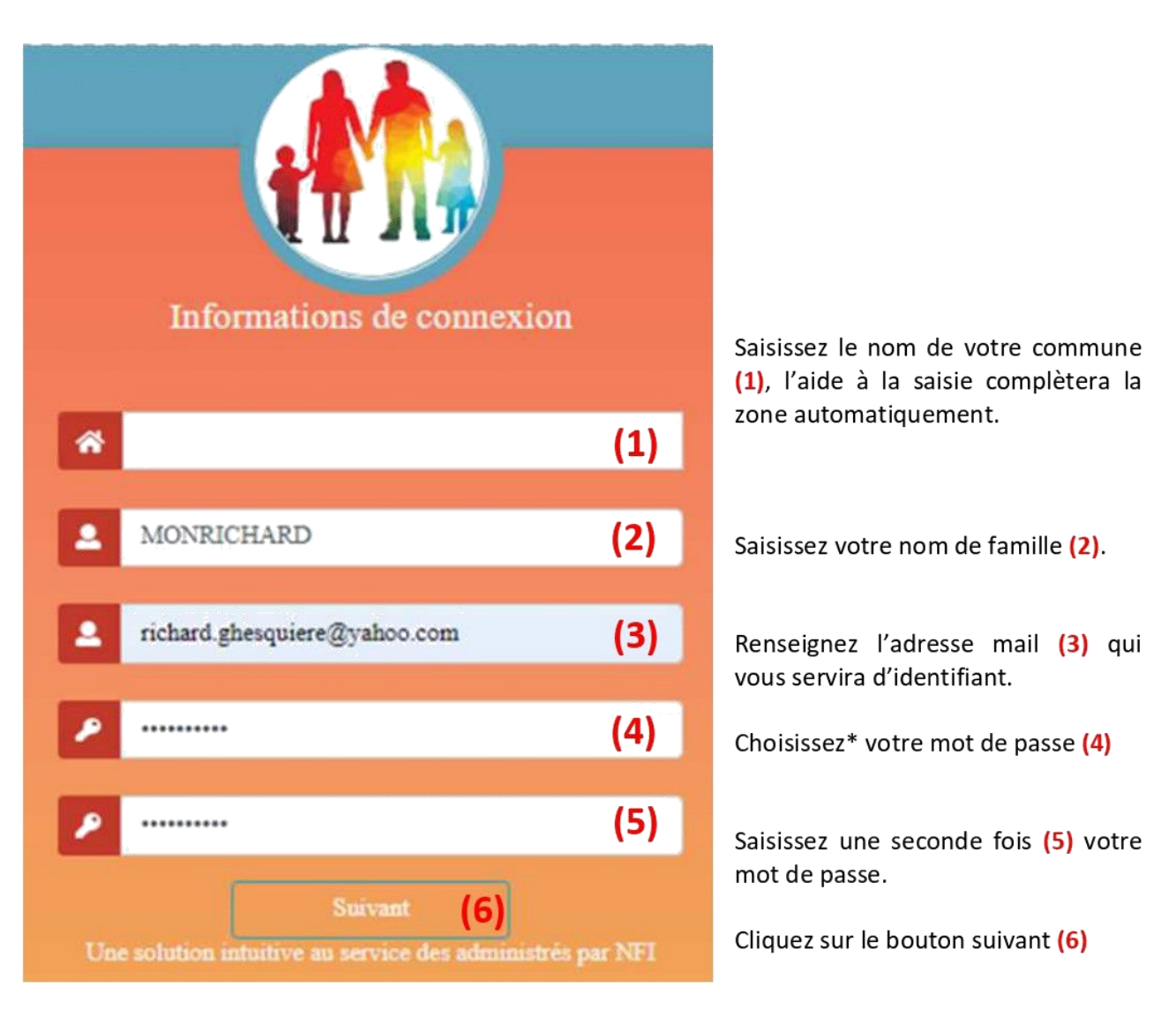

Le mot de passe doit respecter une règle stricte. Il doit être de 8 caractères minimum et doit comporter : au moins une majuscule. au moins une minuscule. au moins un chiffre. au moins un caractère spécial. Veuillez ne pas divulguer ce mot de passe.

0

L'authentification sur notreportail.fr se fait grâce au couple adresse mail et mot de passe. Il est nécessaire que l'adresse mail soit valide car une grande part de la communication passera par celleci. Le site dispose d'outils permettant la gestion des mots de passe oubliés ou le changement d'adresse mail.

## 2- L'adresse.

### 3- Le chef de famille.

| Renseign                            | nez votre a      | udresse                        |   |
|-------------------------------------|------------------|--------------------------------|---|
| Numéro                              | Bister           |                                |   |
| 145                                 | BIS              | ~                              |   |
| Voie                                |                  |                                |   |
| Place du Général I                  | DE GAULLE        |                                |   |
| Complément                          |                  |                                |   |
| Bat 1 / 12                          |                  |                                |   |
| Pays                                |                  |                                |   |
| FRANCE                              |                  | ~                              |   |
| Ville                               |                  |                                |   |
| 59960 BONVILLAGE                    |                  |                                |   |
| Précédent<br>Une solution intuitive | au service des a | Suivant<br>sdministrës par NFI | ן |

L'adresse est obligatoire, elle permet de justifier votre présence au sein de la commune et vous ouvre droit aux prestations.

#### Renseignez votre adresse postale.

L'adresse postale permet de communiquer avec vous si vous ne voulez pas dématérialiser votre communication avec la commune.

La correction d'une adresse est possible. Il vous sera demandé de fournir un justificatif que vous pourrez transmettre par notreportail.fr

# Saisissez la ville, l'aide à la saisie complètera le code postal.

Cliquez sur le bouton « suivant »

|                        | Ajoutez le ch                                                                                           | ef de famille                                                            |
|------------------------|----------------------------------------------------------------------------------------------------|--------------------------------------------------------------------------|
|                        | of Masculin                                                                                             | <b>?</b> Feminin                                                         |
|                        | Richard                                                                                                 |                                                                          |
|                        | 28/04/1967                                                                                              | Ē                                                                        |
| ٦                      | 0632362572                                                                                              |                                                                          |
| Condi<br>a<br>a<br>Une | tions générales d'utilisation<br>ccepte les conditions géné<br>Prèce<br>e solution infuitive au serv    | n.<br>rales d'utilisation<br>dent<br>ice des administrés par NFI         |
| Conc<br>J              | litions générales d'utilisat<br>accepte les conditions gér<br>Précédent<br>ne solution intuitive au ser | on<br>érales d'utilisation<br>S'inscrire<br>vice des administrés par NF1 |

La connaissance du chef de famille passe par l'écran ci-contre.

- Veuillez choisir le genre (masculin ou féminin)
- Renseignez le prénom
- Omplétez la date de naissance
- Saisissez votre n° de téléphone

Vous devez valider les conditions générales d'utilisation pour réaliser votre inscription et cliquer sur le bouton « s'inscrire »

Une validation de votre inscription sera prise en compte par votre commune si l'ensemble des critères nécessaires sont présents. Un mail vous sera transmis en retour vous invitant à vous connecter sur votre nouvel espace sécurisé **notreportail.fr.** 

#### **MON FOYER**

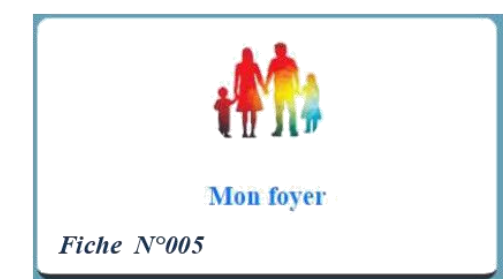

Le bouton « Mon foyer » vous permet de gérer les informations liées à votre foyer. Vous pourrez administrer votre adresse, la composition et la situation des membres de votre foyer

#### 1- Le Foyer.

Cette affichette vous donne une synthèse des informations sur votre foyer et l'accès aux modifications de celui-ci.

|                                                                               | 62223 ATHIES (FRANCE)           |                               |
|-------------------------------------------------------------------------------|---------------------------------|-------------------------------|
| Votre adresse n'a pas été validée par votre<br>mairie                         |                                 |                               |
| Si votre adresse n'est pas validée par la mairie, ce message peut apparaître. | <b>i €</b>                      |                               |
|                                                                               |                                 |                               |
| Gestion de votre adresse<br>postale                                           | Gestion de vos informations Ges | tion de vos données bancaires |

## A. L'adresse

Votre adresse postale doit être saisie et validée par la mairie. Vous devez justifier tout changement qui pourrait impacter la tarification des prestations auxquelles vous ou les membres de votre foyer participez.

Saisissez directement le nom de la commune dans la zone ville, le code postal sera proposé automatiquement.

Sélectionnez un fichier au format image ou PDF depuis votre téléphone ou ordinateur pour justifier votre changement d'adresse. La mairie validera ce changement et vous transmettra une notification de confirmation.

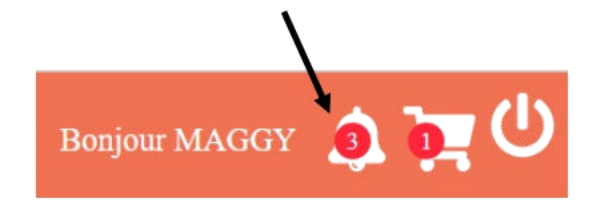

Cliquez sur la cloche pour visualiser les notifications.

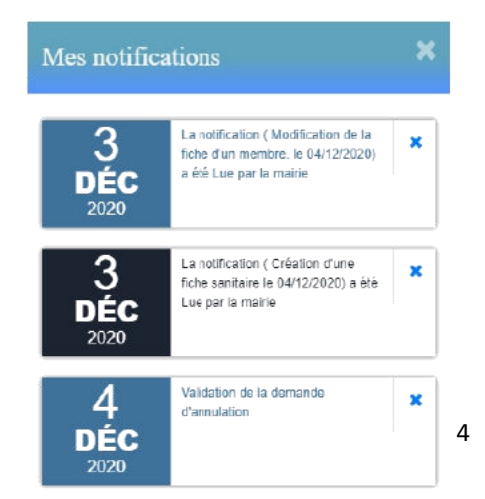

# B. Vos informations complémentaires.

Les informations présentes dans cet écran permettent de mieux vous connaître. Vous pouvez nous indiquer comment communiquer avec vous.

| lification de vos informations                                          |                                   |              |
|-------------------------------------------------------------------------|-----------------------------------|--------------|
| Infor                                                                   | mations complémentaires           |              |
| Téléphone du médecin traitant                                           |                                   |              |
| <b>ACAF</b>                                                             | Q MS.A                            | <b>AUTRE</b> |
| Numero d'affiliation                                                    | 123123                            |              |
| Montant imposable                                                       | 2019                              |              |
| Demière année montant imposable                                         | 2019 (1)                          |              |
| Mon quotient familial                                                   | 700                               |              |
| Mon mode de paiement                                                    | En régie                          | ~            |
| Transmettre mo                                                          | on attestation d'assurance        |              |
| Sélectionner                                                            | votre attestation d'assurance     | (2) Choisir  |
| Date attestation assurance                                              | jj/mm/aaaa                        | 1            |
| Je ne souhaite pas recevoir de facture                                  | e papier                          |              |
| Jautorise la gestion de mes données<br>Minformer par mail des documents | personnelles<br>à disposition (3) |              |
| Famille mono parentale                                                  |                                   |              |
| Famille mono parentale Demande de rattachement au service               | famille                           |              |

Les données fiscales et le quotient familial fournis (1) permettent d'appliquer la tranche tarifaire adaptée à votre situation.

Vous pouvez fournir une attestation d'assurance (2) lorsqu'elle est demandée par la mairie. N'oubliez pas de renseigner la date de validité.

Les cases à cocher en bas de cet écran (3) vous donnent la possibilité de choisir comment communiquer avec les services de la commune.

Pour accéder au planning de prestation proposé par la commune, vous devez impérativement cocher la dernière case '*Demande de rattachement au service famille*'. La mairie activera l'espace dédié aux inscriptions et réservations.

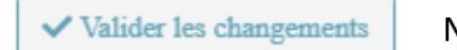

N'oubliez pas de valider vos saisies.

## C. Vos données bancaires.

Si votre commune vous propose le prélèvement automatique pour le règlement de vos factures, vous devez fournir vos coordonnés bancaires.

| odification de vos inform   | nations                                                |                          |
|-----------------------------|--------------------------------------------------------|--------------------------|
|                             | Informations bancaires                                 |                          |
| Titulaire du compte bancair | e                                                      |                          |
| Nom de la banque            |                                                        |                          |
| IBAN                        |                                                        |                          |
| Code Bic                    |                                                        |                          |
| Р                           | our tout changement des données bancaires, veuillez no | ous retourner votre RIB. |
| <b>A</b>                    | Justificatif changement adresse                        | Choisir                  |

Il vous est possible à tout moment de modifier celles-ci, en transmettant un nouveau RIB auprès de votre commune directement sur cet écran.

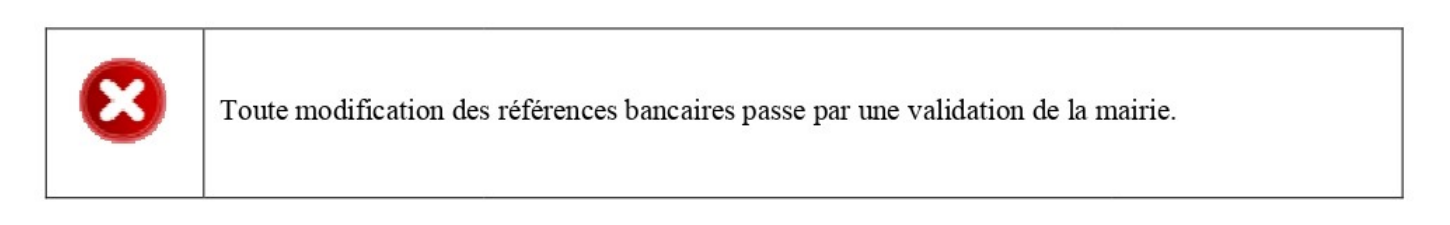

## 2- Les membres.

L'ensemble des membres composant votre foyer peut apparaitre dans cet écran.

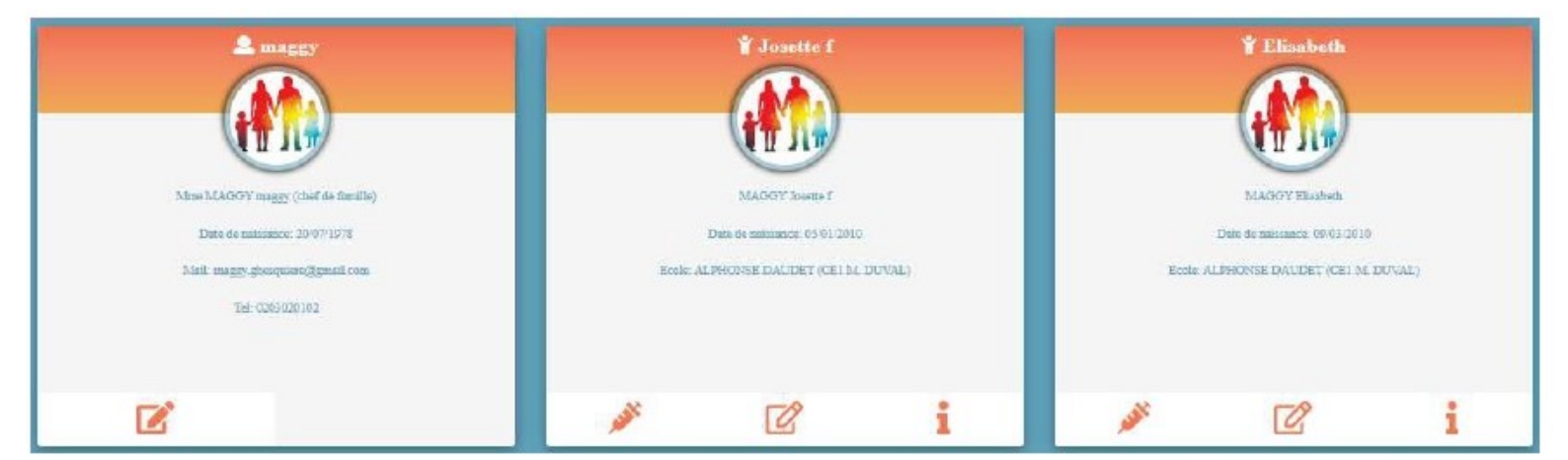

Pour ajouter un nouveau membre cliquez sur ce bouton.

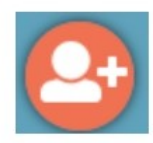

# A. Les adultes.

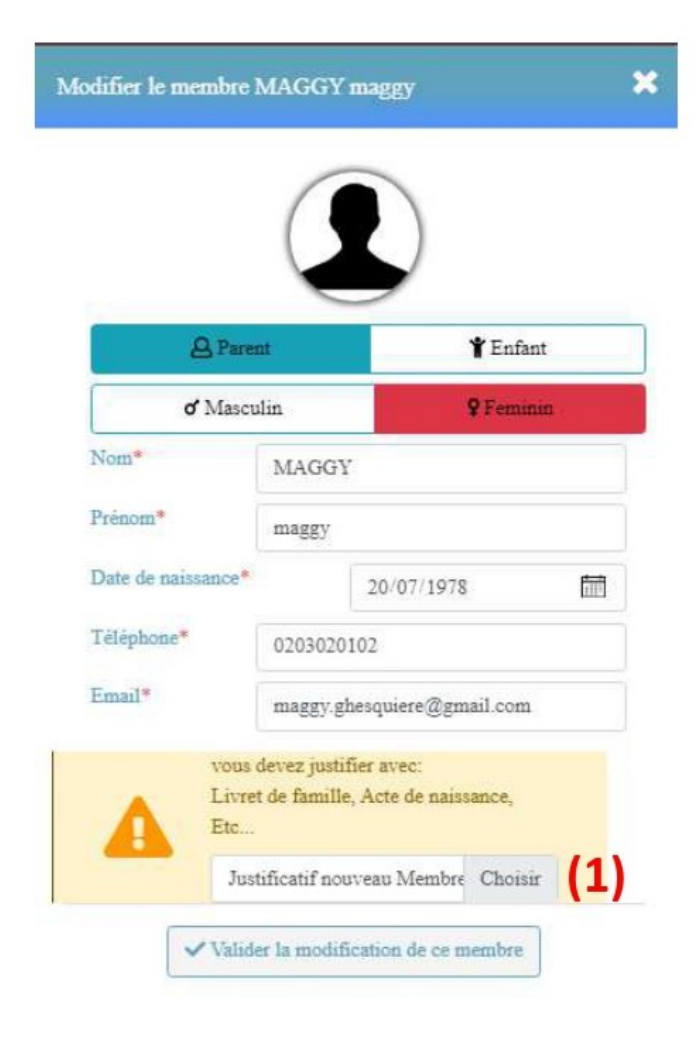

Vous trouverez dans cet écran l'identité du membre.

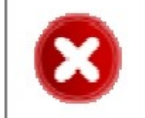

Chaque zone disposant d'un astérisque est une zone obligatoire.

Vous devez justifier (1) chacun des membres composant votre foyer auprès de la mairie par la transmission d'un document.

## B. Les enfants.

L'écran d'identité d'un enfant offre une saisie quasiment identique à celle d'un adulte.

N'oubliez pas de valider votre saisie.

Valider la modification de ce membre

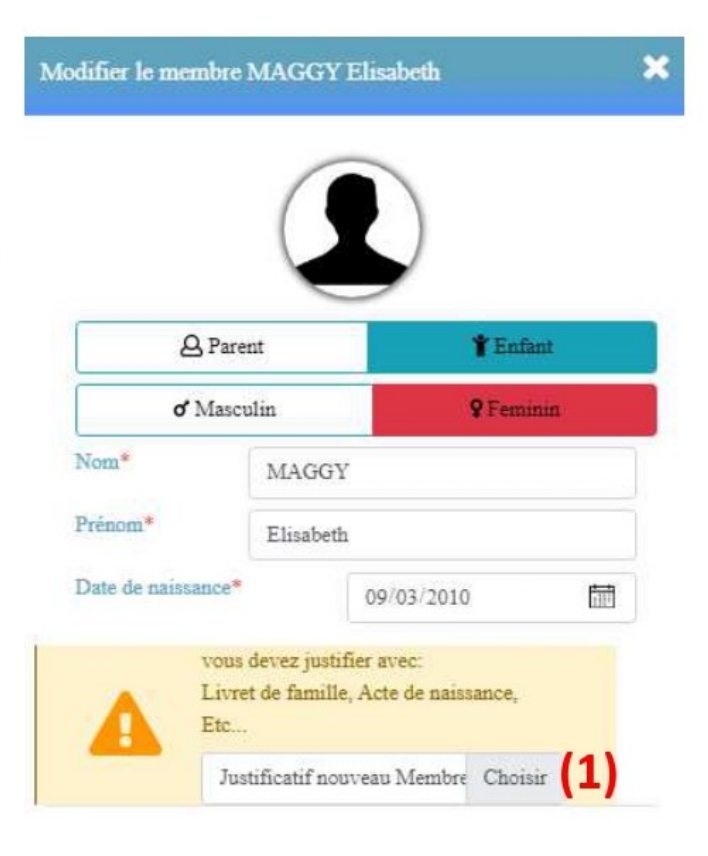

|                                | Y Elisabeth             With the second second sec |                       |
|--------------------------------|----------------------------------------------------------------------------------------------------|-----------------------|
| Gestion de la fiche sanitaire. | Identité de l'enfant.                                                                                                    | Régimes et scolarité. |
| <i>Chapitre 2-A (page 6)</i>   | Page précédente (page 5)                                                                                                    | Chapitre 2-C (page 8) |

La fiche sanitaire informatisée doit impérativement être renseignée.

Cochez et renseignez la date des vaccins effectués sur votre enfant. En cas de contre-indications obligatoires, veuillez informer les services municipaux par un certificat médical. Vous devez transmettre ce document obligatoirement.

| Va                | Accins Maladie       | s Recomman           | dations      |  |
|-------------------|----------------------|----------------------|--------------|--|
|                   | L'enfant a-t-il déjà | eu les maladies si   | iivantes?    |  |
| Angines           | Asthm                | e                    | Coqueluche   |  |
| Oreillons Rubéole | Varicel              | ole                  | C Rhumatisme |  |
|                   | L'enfant a           | -t-il des allergies: |              |  |
| Asthme            | Allergi              | e Alimentaire        |              |  |
| Allergie Autre    | Allergi              | e Médicamenteus      | e            |  |

Cochez les maladies que votre enfant a déjà eues.

Notifiez les allergies de votre enfant en cochant les cases et n'hésitez pas à commenter votre saisie (1).

| in                                                                                                    | formations fiche sanitaire                                                                                                    |
|----------------------------------------------------------------------------------------------------|----------------------------------------------------------------------------------------------------|
|                                                                                                    | Vaccins Maladies Recommandations                                                                                                    |
| ll est toujours important pour nous<br>de bien connaître votre enfant afin<br>de l'accueillir dans les meilleures                                                    | Indiquez les recommandations pour votre enfant :                                                                                                    |
| conditions possibles.                                                                                                    | Les difficultés de santé (maladie, accident, crises convulsives, hospitalisation, opération, rééducation) en précisant les dates et les précautions à prendre.      |
| N'hésitez pas à communiquer sur<br>cet écran les informations qui vous<br>semblent importantes ou qui<br>justifient une attention particulière<br>pour votre enfant. | Les Allergies Alimentaires :                                                                                                    |
|                                                                                                    | Les recommandations utiles des parents:<br>Votre enfant porte-t-il des lunettes, des lentilles, des prothèses auditives, des prothèses<br>dentaires, etc, Précisez. |
|                                                                                                    | Les observations diverses:                                                                                                    |
| N'oubliez pas de valider vos saisies.                                                                                                    |                                                                                                    |
| ✓ Valider les informations                                                                                                    | Mouille son lit                                                                                                    |

Dans cet écran, vous pouvez apporter des informations supplémentaires sur le régime alimentaire de votre enfant et sur sa scolarisation.

| Informations supplémentaires                                                                | × |                                                                                     |                                                              |                                     |
|---------------------------------------------------------------------------------------------|---|-------------------------------------------------------------------------------------|--------------------------------------------------------------|-------------------------------------|
| Régime alimentaire<br>Régime alimentaire lié à une maladie (1)<br>Sans porc<br>Demi-pension |   | Si le régime a<br>votre enfant<br>maladie, veui<br>impérativeme<br>famille de la co | limentaire<br>est lié à<br>llez conta<br>nt le ser<br>ommune | e de<br>une<br>cter<br>vice<br>(1). |
| Ecole  Scolarisé Sortie Listes des écoles : ALPHONSE DAUDET (2)                             | ~ | Sélectionnez<br>votre enfant.                                                       | l'école                                                      | de                                  |

## MES CONTACTS

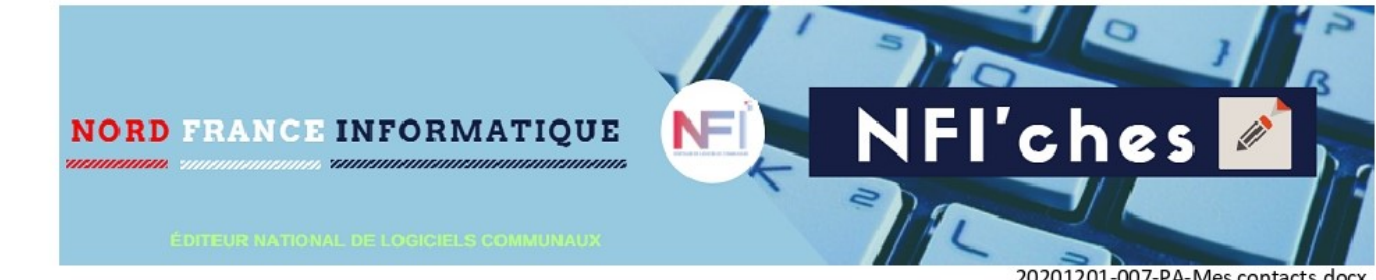

20201201-007-PA-Mes contacts.docx

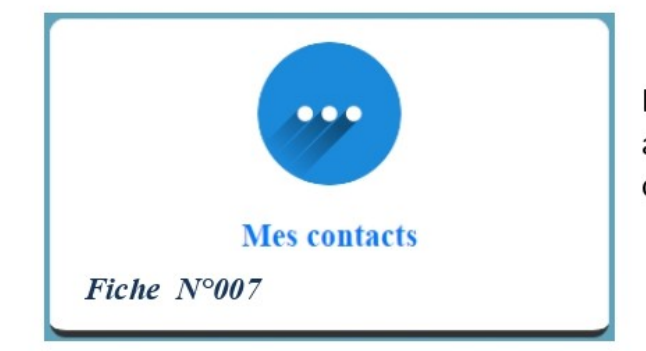

Le bouton 'Mes contacts' liste les personnes de confiance auxquelles je permets en cas d'absence de récupérer mon ou mes enfants.

# 1- Liste des contacts.

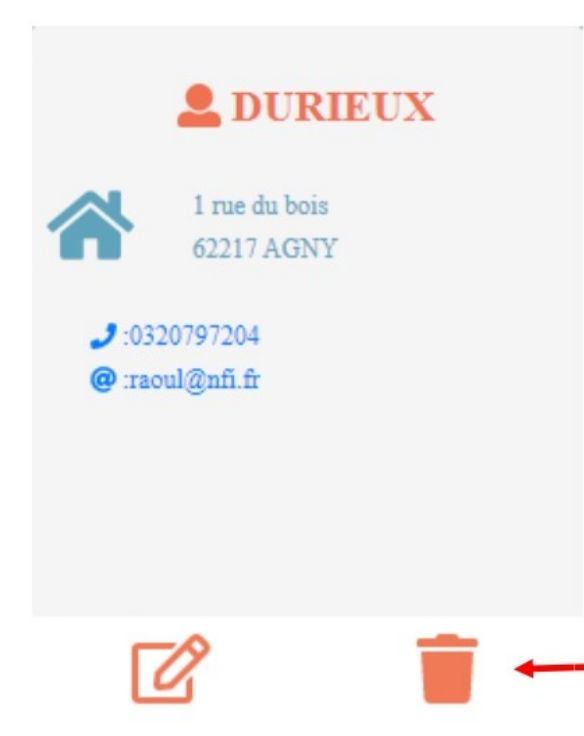

Sur chaque vignette, vous retrouverez une personne de confiance.

Les informations disponibles sont celles que vous avez renseignées.

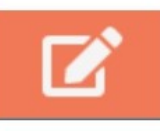

A tout moment vous pouvez corriger l'adresse ou les informations pour joindre cette personne en cliquant sur ce bouton.

Si vous ne désirez plus accorder ce droit de confiance, il suffit de cliquer sur ce bouton.

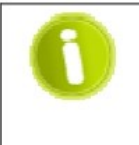

Vous disposez des outils pour mettre à jour cette liste à tout moment. Cette liste nous sert à préciser aux personnes qui accompagnent vos enfants, les choix faits concernant leur sécurité. Exemple liste fournie aux animateurs qui surveillent la sortie en fin de journée des ACM.

## 2- Ajouter un contact.

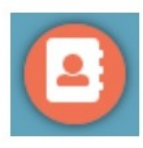

Comme mentionné précédemment, il vous est possible d'ajouter dans cette liste autant de personnes qu'il vous semble utile.

Cliquez sur ce bouton pour lancer la procédure de création d'un contact (personne de confiance).

| Modifier le contact I                                                                            | DURIEUX                                                                                                    |                                                       | ×                                      |                                                                                                 |        |
|--------------------------------------------------------------------------------------------------|----------------------------------------------------------------------------------------------------|-------------------------------------------------------|----------------------------------------|-------------------------------------------------------------------------------------------------|--------|
| Contact                                                                                          | <b>*</b>                                                                                                    | Adresse                                               |                                        |                                                                                                 |        |
| of Masc                                                                                          | ulin <mark>(1)</mark>                                                                                                    | <b>9</b> Feminin                                      | Sé                                     | electionnez le genre (1)<br>e votre contact.                                                    |        |
| Nom*<br>Prénon*                                                                                  | DURIEUX<br>Raoul                                                                                                    | (2)                                                   | Re<br>er<br>na                         | enseignez son identité <mark>(2)</mark><br>1 ajoutant sa date de<br>aissance <mark>(3)</mark> . |        |
| Date de naissance<br>Téléphone*<br>Email*                                                        | e* 14/12/1<br>0320797204<br>raoul@nfi.fr                                                                                             | (4)                                                   | Sa<br>(4                               | iisissez aussi le téléphone<br>).                                                               |        |
| Les zones disposa<br>La date de naissa<br>est majeure.<br>Le téléphone quar<br>en cas de besoin. | ant d'un astérisque sor<br>nce permet de savoir<br>nt à lui permet de joir                                                           | nt obligatoires.<br>si la personne<br>ndre ce contact | Modifier le conta                      | et DURIEUX                                                                                      |        |
| Sur l'écran d'<br>informations liées                                                             | 'adresse, veuille<br>à votre contact.                                                                                                | ez saisir les                                         | Voie<br>rue du bo<br>Compléme<br>Ville | nt                                                                                              |        |
| L'aide à la saisie<br>le code postal ou                                                          | informations liées à votre contact.<br>L'aide à la saisie de la ville viendra comp<br>le code postal ou la ville selon votre saisie. |                                                       | 62217 A<br>Pays<br>FRANC               | GNY<br>E ~                                                                                      | )<br>- |

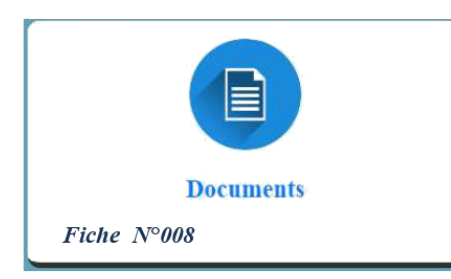

Le bouton « Documents » vous permet de retrouver l'ensemble des informations transmises par votre commune sous forme de fichier à consulter ou imprimer.

### 1 - Mes documents

Sur la 1ère partie de l'écran, vous trouverez le documents que vous avez partagés avec votre commune. Les justificatifs divers concernant les changements d'adresse, l'évolution de votre foyer ou encore pour vos demandes concernant les prestations.

| Mes documents                                                     |          | Documents utiles                                               |  |
|-------------------------------------------------------------------|----------|----------------------------------------------------------------|--|
|                                                                   |          |                                                                |  |
| Modification du Membre MAGGY MAGGY                                | <b>*</b> | Changement Adresse                                             |  |
| justificatif pour une demande d'annulation pour<br>une prestation | ±.       | justificatif pour une demande d'annulation pour une prestation |  |

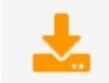

Pour chaque document, cliquez sur ce bouton pour télécharger le fichier.

#### 2 - Documents utiles

Sur la seconde partie de l'écran, vous trouverez les documents mis à disposition par votre commune en libre téléchargement. Ces documents sont triés par catégories

| Mes documents                                |           | Docus               | ments utiles |   |   |
|----------------------------------------------|-----------|---------------------|--------------|---|---|
| Tous les docume                              | nts       | (1)                 | ĭ            |   |   |
| FICHE INSCRIPTION PERISCOLAIRE               | *         | JUSTIFICATIF DE DOM | IICILE       | * |   |
| JUSTIFI                                      | CATIF CAF | *                   |              |   |   |
|                                              | _         |                     | 4            |   |   |
| Cliquez sur le filtre (1) et sélectionnez la | nez la    | ous les docum       | ents         |   | ~ |
| catégorie désirée.                           | Te        | ous les docume      | ents         |   |   |
|                                              | Ju        | stificatifs         |              |   |   |
|                                              | In        | scriptions          |              |   |   |

La commune ne manquera pas de mettre à disposition la liste des justificatifs acceptés ou encore le menu de la cantine.

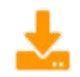

Pour chaque document, cliquez sur ce bouton pour télécharger le fichier.

#### **MON PLANNING**

La réservation des repas devra se faire uniquement en ligne sur le portail « famille ». Les délais de réservation sont les suivants :

- Le lundi avant 11h pour le mardi.
- Le mardi avant 11h pour le jeudi.
- Le jeudi avant 11h pour le vendredi,
- > Le vendredi avant 11h pour le lundi suivant.

Les modalités restent identiques pendant les congés scolaires. Si les jours de réservation sont des jours fériés, il faudra anticiper sur le délai du jour précédent. En cas de non-respect de ces règles, l'enfant ne pourra pas être accepté à la cantine.

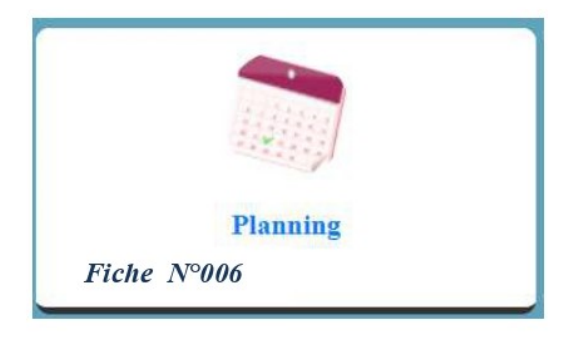

Le bouton 'Mon planning' vous permet de gérer les inscriptions ou les réservations aux prestations que met à disposition votre commune.

#### 1- Le planning individuel.

Lorsque vous accédez au planning, vous pouvez choisir le membre de votre foyer sur leguel appliquer vos réservations.

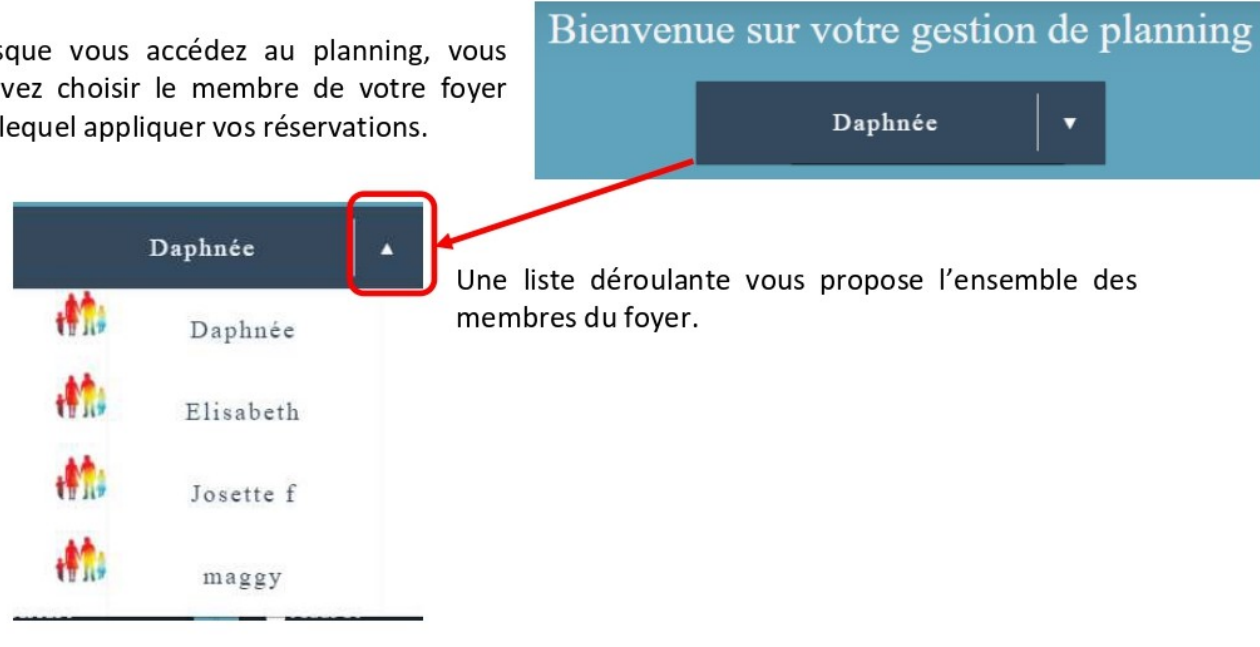

Choisissez le mode de présentation qui vous convient.

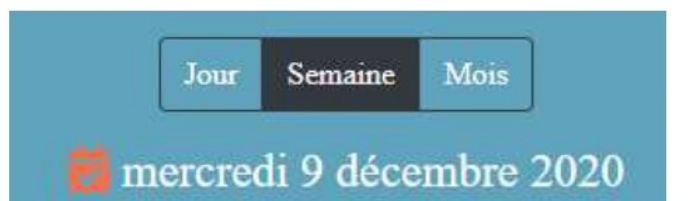

Voici la légende d'utilisation du planning.

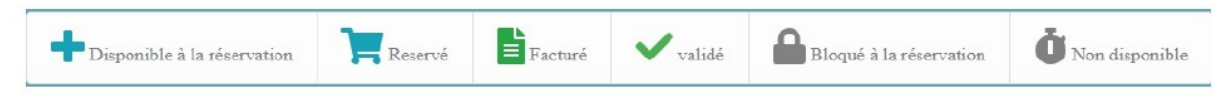

Vous trouverez ci-dessous les explications sur chacun des pictogrammes.

Le planning se compose de jours affichés sur une page. Chacun des jours est matérialisé par un cadre dans lequel vous trouverez, selon la mise à disposition de la commune, des prestations sur lesquelles vous pouvez cliquer.

| Eundi 14               | 🚔 Mardi 15      | 🗂 Mercredi 16         | 🚔 Jeudi 17             | Vendredi 18            | 📛 Week-end |
|------------------------|-----------------|-----------------------|------------------------|------------------------|------------|
| +<br>Cantine           | +<br>Cantine    | +<br>Garderie panier  | +<br>Cantine           | +<br>Cantine           |            |
| <b>Garderie</b> panier | Garderie panier | Animation Mode Panier | <b>Garderie panier</b> | <b>Garderie panier</b> |            |
| +<br>Garderie matin    | Garderie matin  |                       | <b>Garderie matin</b>  | Garderie matin         |            |

Revenons plus en détail sur les pictogrammes présents :

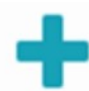

Lorsqu'une prestation est disponible à la réservation, le pictogramme de la croix bleue est présent.

#### MARDI 15

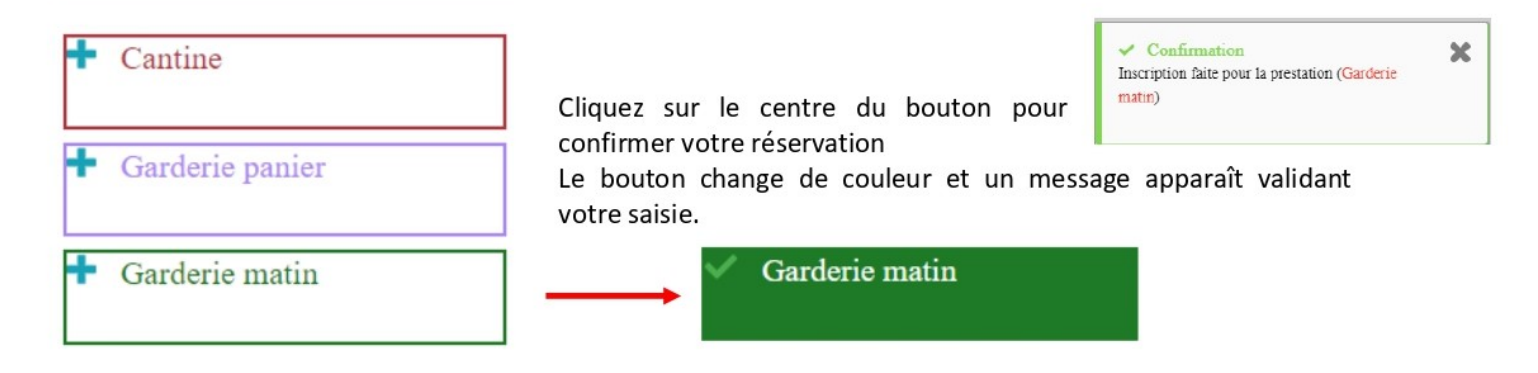

⇒ Vous pouvez à tout moment désélectionner une date en cliquant de nouveau sur le bouton.

Le pictogramme de la coche verte vient quant à lui confirmer que la prestation est réservée.

Tant que ce pictogramme est présent, les corrections sont possibles. Cela veut dire que les dates limite de saisies ne sont pas dépassées et que la prestation n'est pas encore prise en compte dans le calcul d'une facture.

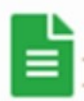

Le pictogramme en forme de feuille vous indique que la prestation est facturée. Elle ne peut plus être modifiée par vous.

⇒ Si vous désirez annuler cette prestation, il vous faut comme indiquer sur le message, contacter la

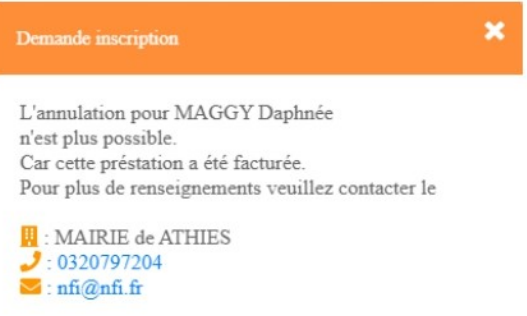

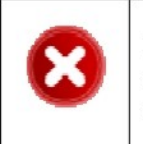

commune.

Les possibilités de corrections et leurs contraintes sont énoncées dans le règlement de la commune. Veuillez vous y reporter.

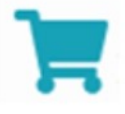

Le pictogramme représentant un caddie vous informe que la prestation est réservée. Ce statut de réservation restera présent tant que vous n'aurez pas réglé votre facture. Ce fonctionnement proposé par la commune entraine le paiement d'avance des réservations.

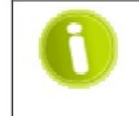

Les réservations n'ayant pas eu de règlements seront supprimées automatiquement de votre planning.

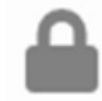

Le pictogramme en forme de cadenas représente une prestation qui est bloquée à la réservation. Par exemple quand sa date est dépassée ou quand la limite de modification est atteinte.

En cliquant sur la prestation le programme vous informe de cette impossibilité.

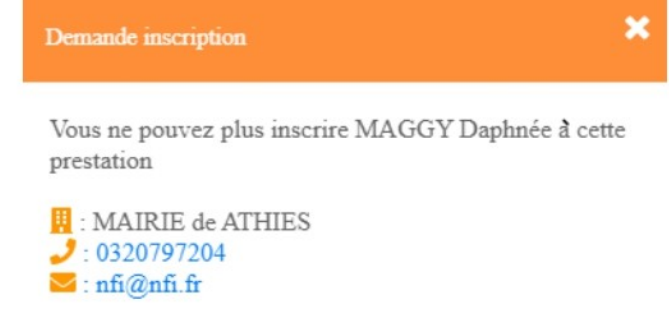

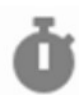

Le pictogramme du chronomètre quant à lui informe que la prestation n'est pas disponible ce jour.

⇒ Dans le cas ou vous désirez annuler une prestation non consommée et non modifiable vous pouvez réaliser une demande exceptionnelle auprès des services de la commune.

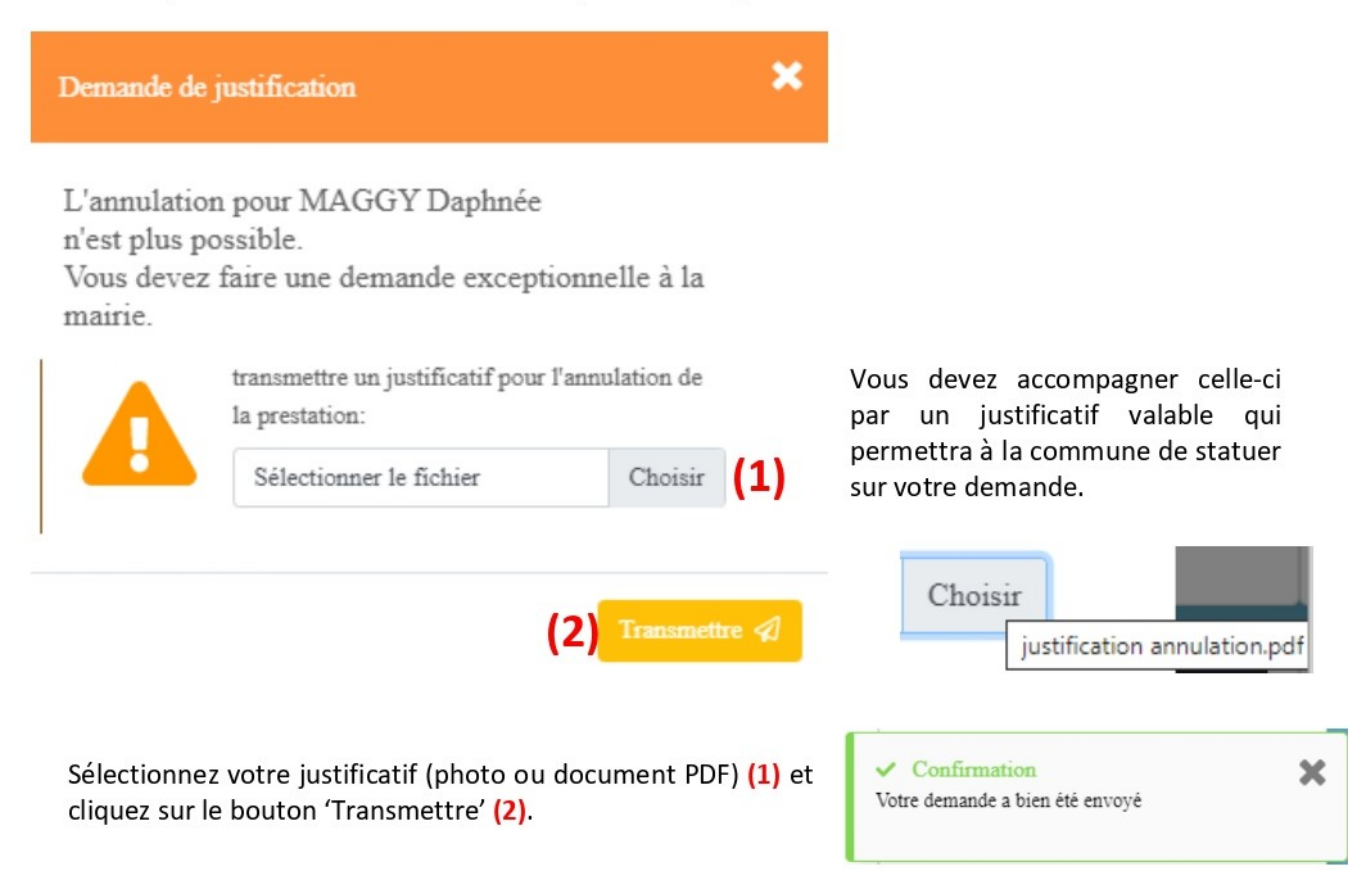

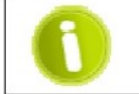

Vous recevrez une notification de la part de la commune concernant votre demande.

#### 2- La saisie groupée.

Afin de garantir un meilleur contrôle et une saisie simplifiée pour la fratrie, nous avons mis à disposition une saisie groupée

| (E) c      | liquez sur ce boutc      | n pour accéde   | r à la saisie gro | upée.    |                         |   |
|------------|--------------------------|-----------------|-------------------|----------|-------------------------|---|
| estation   |                          |                 |                   |          |                         | * |
|            |                          | Sélectionner un | e prestation 🝷    | 1)       |                         |   |
| Elisabe    | th Daphnée (2)           | Josette<br>f    |                   |          |                         |   |
| Cantine    |                          |                 |                   |          |                         |   |
| De:<br>Au: | 09/12/2020<br>jj/mm/aaaa | <b>□</b> (3)    | Lundi<br>Vendredi | (4)      | Jeudi                   |   |
|            |                          |                 |                   | Supprime | r préstation 🛑 Inscrire |   |
|            |                          |                 |                   |          | (5)                     |   |

Sélectionnez la prestation (1).

Cochez les cases des membres de votre foyer sur lesquelles vous aller appliquer une saisie (2). Renseignez la date de fin (date limite d'inscription) (3). Cochez les cases des jours de la semaine sur lesquelles se portent vos réservations (4).

Validez votre travail en cliquant sur le bouton 'Inscrire' afin propager votre inscription sur les dates et membres choisi (5) ou 'Supprimer prestation' pour désinscrire.

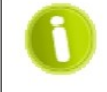

Le planning tient compte des dates de vacances scolaires, des jours fériés ou d'indisponibilité des prestations.

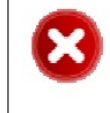

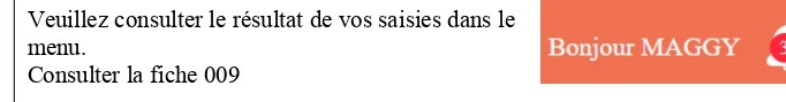

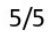

## **PAIEMENTS EN LIGNE : MODE PANIER**

Le paiement se fera impérativement d'avance, à la réservation. Il est obligatoire pour valider la réservation.

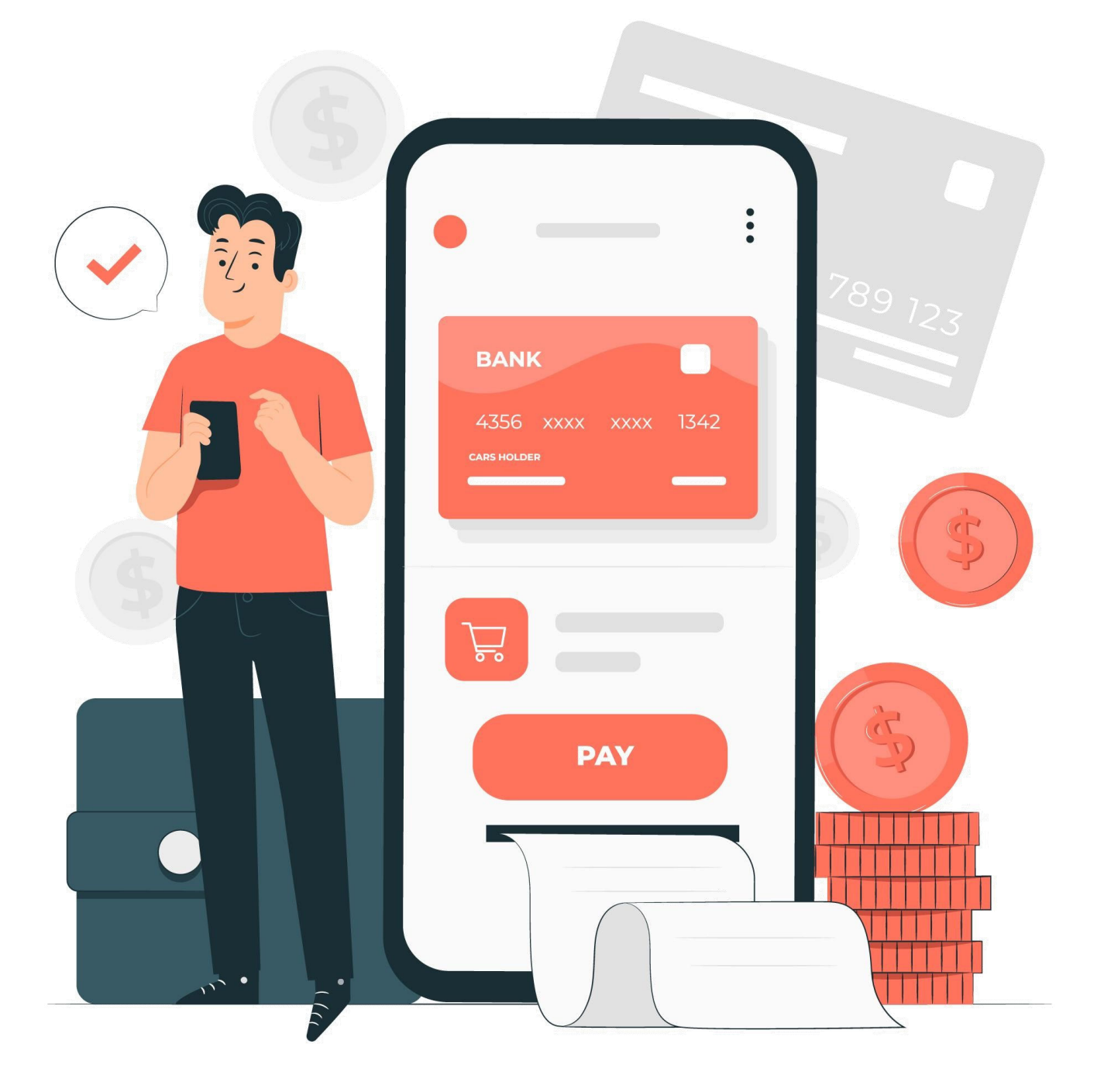

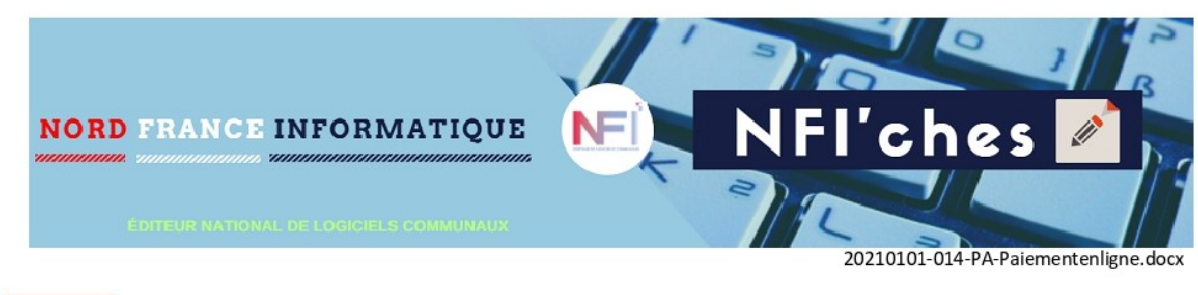

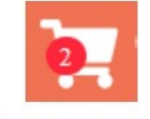

Fiche N°014

Il est possible de réaliser le paiement d'une facture directement depuis votre espace famille. Cela permet de confirmer vos réservations.

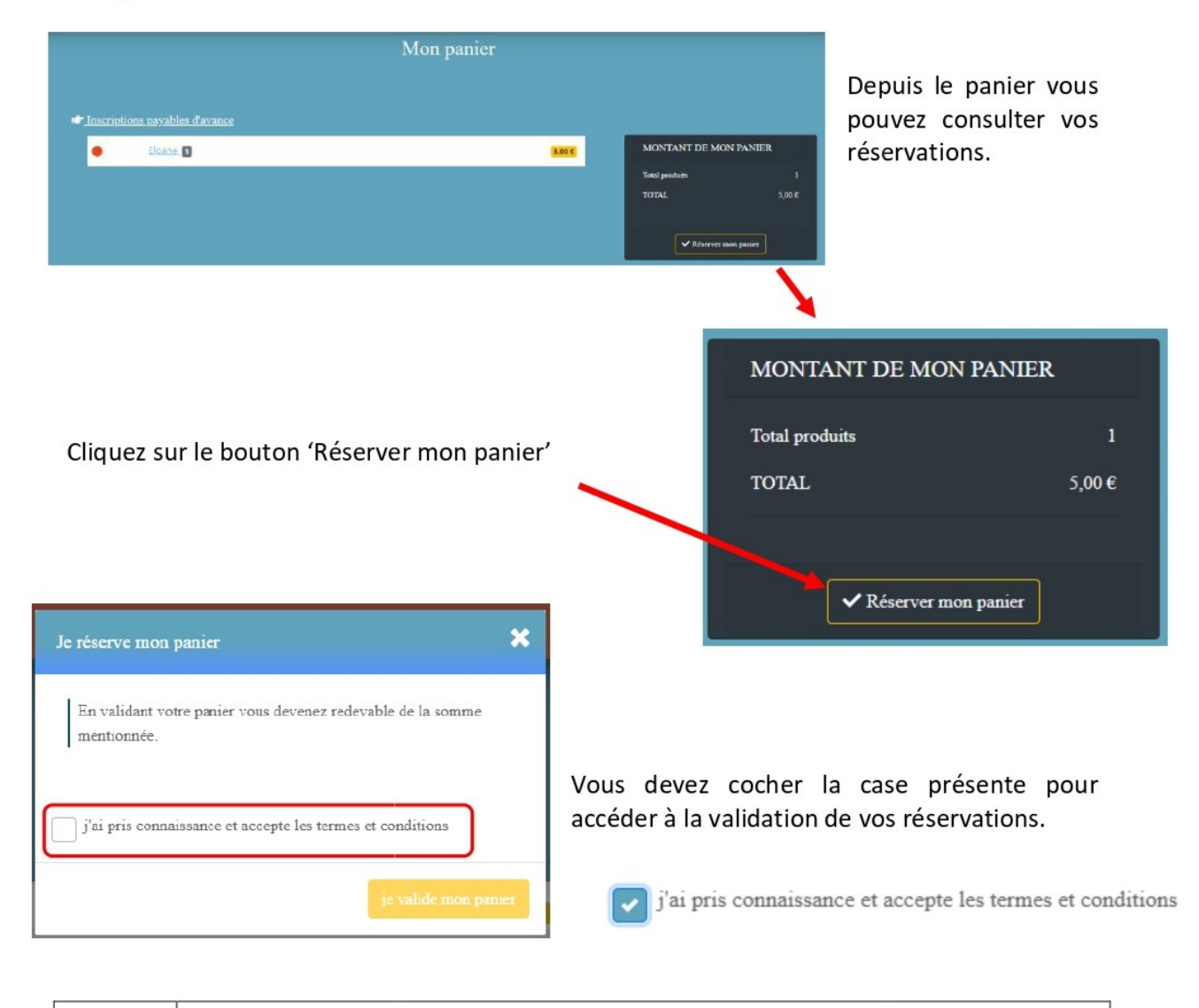

En validant votre panier vous confirmez devenir redevable de vos réservations.

Le programme vous propose de réaliser le paiement directement sur l'espace sécurisé du trésor public.

|                                                                                                    | Revenue<br>Revenue<br>Rev |
|----------------------------------------------------------------------------------------------------|----------------------------------------------------------------------------------------------------|
| Selon les paramétrages<br>préparés en mairie, vous<br>pouvez utiliser un<br>paiement par carte<br>bancaire ou par<br>prélèvement.                                                                                                    | Attention il s'agti d'un palement de test.<br>Aucun palement ne sera réellement effectué.<br>Informations sur la dette<br>Référence de la dette : 000011<br>Montant : 20,00€<br>Adresse électronique : richard59960@gmx.fr<br>Choix du mode de paiement<br>Payer par prélèvement<br>Payer par prélèvement<br>Payer par carte bancaire<br>Payer par carte bancaire                                                                                                    |
| REPUBLIQUE<br>REPUBLIQUE<br>FancAss<br>Sense<br>Collectivité: TEST REGIE SML                                                                                                    |                                                                                                    |
| Details de la transaction       Information         Référence de la transaction :       03330547FP0000000023091207         Référence commande :       Numéro de cart         000011       Comptable :         TEST TIPI RÉGIE SPL       Date d'expiration         Identifiant du commerçant :       22000001410001         E-mail :       richard50966@gmx.fr         Teber Tipi Régie Spie       Information | Is de la carte                                                                                                    |
| Veuillez saisir vos informati<br>demandé.<br>Cliquez sur le bouton valider                                                                                                    | ons bancaires comme Informations de la carte Veuillez saisir les informations de votre paiement Numéro de carte : 501767400000002 VISA Data d'avaiention :                                                                                                    |
| Valider Ann                                                                                                    | Mois: 04 V Année: 2022 V<br>Cryptogramme visuel:<br>412]                                                                                                    |

Le site vous transmet un mail directement avec votre ticket de paiement, vous pouvez aussi le télécharger (1) ou l'imprimer (2).

|                                                                                                    | Collectivité: TEST REGIE SPL<br>Montant de la transaction : 20,                                        | 00 C                                                                                                    |                                      |                                      |           |      |
|----------------------------------------------------------------------------------------------------|----------------------------------------------------------------------------------------------------|----------------------------------------------------------------------------------------------------|--------------------------------------|--------------------------------------|-----------|------|
|                                                                                                    |                                                                                                    | Informations de paiem                                                                                                    | ent                                  |                                      |           |      |
|                                                                                                    | Détails de la transaction                                                                              |                                                                                                    | Votre palement a été accep           | pté.                                 |           |      |
|                                                                                                    | 3 mars 2021                                                                                            | Nous vou                                                                                                    | s conseillons de conserver vos infor | mations de paiement.                 |           |      |
|                                                                                                    | Numéro de carte :<br>5017#########02                                                                   |                                                                                                    |                                      |                                      |           |      |
|                                                                                                    | Référence de la transaction :                                                                          |                                                                                                    | (2)                                  | Impression PDF Contin                | uer       |      |
|                                                                                                    | 033305PAYFIP00000000230912<br>Référence commande :<br>000011                                           |                                                                                                    | (2)                                  |                                      |           |      |
|                                                                                                    | Comptable :<br>TEST TIPI REGIE SPL                                                                     |                                                                                                    |                                      |                                      |           |      |
|                                                                                                    | Identifiant du commerçant :<br>228000001410001                                                         |                                                                                                    |                                      |                                      |           |      |
| _                                                                                                    | Numéro de contrat carte :<br>9876543014                                                                |                                                                                                    |                                      | (1)                                  | Sips e-pa | ayme |
| PUBLIQ                                                                                                    | E-mail :<br>richard59960@gmx.fr                                                                        |                                                                                                    |                                      |                                      |           |      |
|                                                                                                    |                                                                                                    |                                                                                                    |                                      |                                      |           |      |
|                                                                                                    | Détails                                                                                                | du paiement                                                                                                    |                                      | ticket-033305PA<br>Ouvrir un fichier | YFIPpdf   |      |
| ectivité                                                                                                    | Détails                                                                                                | du paiement                                                                                                    |                                      | ticket-033305PA<br>Ouvrir un fichier | YFIPpdf   |      |
| ectivité                                                                                                    | Détails                                                                                                | du paiement                                                                                                    |                                      | ticket-033305PA<br>Ouvrir un fichier | YFIPpdf   |      |
| ectivité<br>titifant de la co<br>ptable                                                                                                    | Détails                                                                                                | test regie spl<br>228000001410001<br>Test TIPI Regie spl                                                                                                    |                                      | ticket-033305PA<br>Ouvrir un fichier | YFIPpdf   |      |
| ectivité<br>Itifiant de la co<br>nptable<br>néro de contra                                                                                                    | Détails                                                                                                | TEST REGIE SPL<br>228000001410001<br>TEST TIPI REGIE SPL<br>9876543014                                                                                                    |                                      | ticket-033305PA<br>Ouvrir un fichier | YFIPpdf   |      |
| ectivité<br>titifiant de la co<br>nptable<br>néro de contra<br>titifiant de la tra                                                                                                    | Détails                                                                                                | TEST REGIE SPL<br>228000001410001<br>TEST TIPI REGIE SPL<br>9876543014<br>033305PAYFIP000000023091207                                                                                                    |                                      | ticket-033305PA<br>Ouvrir un fichier | YFIPpdf   |      |
| ectivité<br>tifiant de la co<br>ptable<br>téro de contra<br>tifiant de la tra                                                                                                    | Détails                                                                                                | TEST REGIE SPL<br>228000001410001<br>TEST TIPI REGIE SPL<br>9876543014<br>033305PAYFIP000000023091207<br>3 mars 2021                                                                                                    |                                      | ticket-033305PA<br>Ouvrir un fichier | YFIPpdf   |      |
| ectivité<br>ectivité<br>itifiant de la co<br>nptable<br>néro de contra<br>itifiant de la tra<br>e                                                                                                    | Détails<br>ollectivité<br>at<br>ransaction                                                             | TEST REGIE SPL<br>228000001410001<br>TEST TIPI REGIE SPL<br>9876543014<br>033305PAYFIP0000000023091207<br>3 mars 2021<br>16:37:40                                                                                                    |                                      | ticket-033305PA<br>Ouvrir un fichier | YFIPpdf   |      |
| ectivité<br>ntifiant de la co<br>nptable<br>néro de contra<br>ntifiant de la tra<br>e<br>re<br>tra                                                                                                    | Détails<br>ollectivité<br>at<br>ransaction                                                             | TEST REGIE SPL<br>228000001410001<br>TEST TIPI REGIE SPL<br>9876543014<br>033305PAYFIP000000023091207<br>3 mars 2021<br>16:37:40<br>20,00 EUR                                                                                                    |                                      | ticket-033305PA                      | YFIPpdf   |      |
| ectivité<br>ntifiant de la co<br>nptable<br>néro de contra<br>ntifiant de la tra<br>e<br>rre<br>ntant<br>néro d'autorisa                                                                                                    | vuméro d'autorisation :<br>970101<br>DÉTAILS<br>ollectivité<br>at<br>ransaction                        | TEST REGIE SPL           228000001410001           TEST TIPI REGIE SPL           9876543014           033305PAYFIP000000023091207           3 mars 2021           16:37:40           20,00 EUR           976161                                                                                     |                                      | ticket-033305PA                      | YFIPpdf   |      |
| ectivité<br>tifiant de la co<br>nptable<br>néro de contra<br>tifiant de la tra<br>e<br>tre<br>ntant<br>néro d'autorisa<br>érence comma                                                                                        | vuméro d'autorisation :<br>970101<br>DÉTAILS<br>ollectivité<br>at<br>ransaction<br>ation<br>ande       | TEST REGIE SPL           228000001410001           TEST TIPI REGIE SPL           9876543014           033305PAYFIP000000023091207           3 mars 2021           16:37:40           20,00 EUR           976161           000011                                                                    |                                      | ticket-033305PA                      | YFIPpdf   |      |
| ectivité<br>tifiant de la co<br>ptable<br>éro de contra<br>tifiant de la tra<br>re<br>tant<br>éro d'autorisa<br>rence comma<br>e de transactio                                                                                | vuméro d'autornation :<br>279101<br>DÉTAILS<br>ollectivité<br>at<br>ransaction<br>ation<br>ande<br>ion | TEST REGIE SPL<br>228000001410001<br>TEST TIPI REGIE SPL<br>9876543014<br>033305PAYFIP000000023091207<br>3 mars 2021<br>16:37:40<br>20,00 EUR<br>976161<br>000011<br>DEBIT                                                                                                    |                                      | ticket-033305PA                      | YFIPpdf   |      |
| ectivité<br>tifiant de la co<br>ptable<br>tifiant de la tra<br>erence comma<br>é de transactioners<br>érence comma                                                                                                    | vuméro d'autornation :<br>979101<br>DÉTAILS<br>ollectivité<br>at<br>ransaction<br>ation<br>ande<br>ion | TEST REGIE SPL<br>22800001410001<br>TEST TIPI REGIE SPL<br>9876543014<br>033305PAYFIP000000023091207<br>3 mars 2021<br>16:37:40<br>20,00 EUR<br>976161<br>00011<br>DEBIT<br>5017##########02                                                                                                    |                                      | ticket-033305PA<br>Ouvrir un fichier | YFIPpdf   |      |
| ectivité<br>tifiant de la co<br>ptable<br>éro de contra<br>tifiant de la tra<br>re<br>tant<br>éro d'autorisa<br>e de transaction<br>éro de carte<br>ransaction Cl                                                             | Détails<br>Détails<br>at<br>ransaction<br>ation<br>ande<br>as                                          | TEST REGIE SPL           228000001410001           TEST TIPI REGIE SPL           9876543014           033305PAYFIP000000023091207           3 mars 2021           16:37:40           20,00 EUR           976161           000011           DEBIT           5017#################################### |                                      | ticket-033305PA<br>Ouvrir un fichier | YFIPpdf   |      |
| ectivité<br>titifiant de la co<br>nptable<br>néro de contra<br>ntifiant de la tra<br>e<br>rre<br>ntant<br>néro d'autoriss<br>érence comma<br>e de transaction<br>néro de carte<br>fransaction Cl<br>e                         | vuméro d'autornation :<br>979101<br>DÉTAILS<br>ollectivité<br>at<br>ransaction<br>ation<br>ande<br>ion | TEST REGIE SPL<br>228000001410001<br>TEST TIPI REGIE SPL<br>9876543014<br>033305PAYFIP0000000023091207<br>3 mars 2021<br>16:37:40<br>20,00 EUR<br>976161<br>000011<br>DEBIT<br>5017###########2<br>860576<br>TRANSACTION DE PAIEMENT                                                                |                                      | Uuvrir un fichier                    | YFIPpdf   |      |
| ectivité<br>tifiant de la co<br>nptable<br>néro de contra<br>tifiant de la tra<br>e<br>re<br>nero d'autorisa<br>érence comma<br>e de transaction<br>néro d'autorisa<br>érence comma<br>e de transaction Cl<br>e<br>e de carte | vuméro d'autornation :<br>272101<br>DÉTAILS<br>ollectivité<br>at<br>ransaction<br>ation<br>ande<br>ion | TEST REGIE SPL<br>228000001410001<br>TEST TIPI REGIE SPL<br>9876543014<br>033305PAYFIP000000023091207<br>3 mars 2021<br>16:37:40<br>20,00 EUR<br>976161<br>000011<br>DEBIT<br>5017#########02<br>860576<br>TRANSACTION DE PAIEMENT<br>VISA                                                          |                                      | Uuvrir un fichier                    | YFIPpdf   |      |

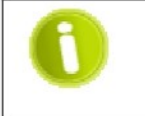

> Si le paiement n'est pas effectué ou finalisé, il sera possible de retrouver dans la liste des factures le bouton pour réaliser le paiement.